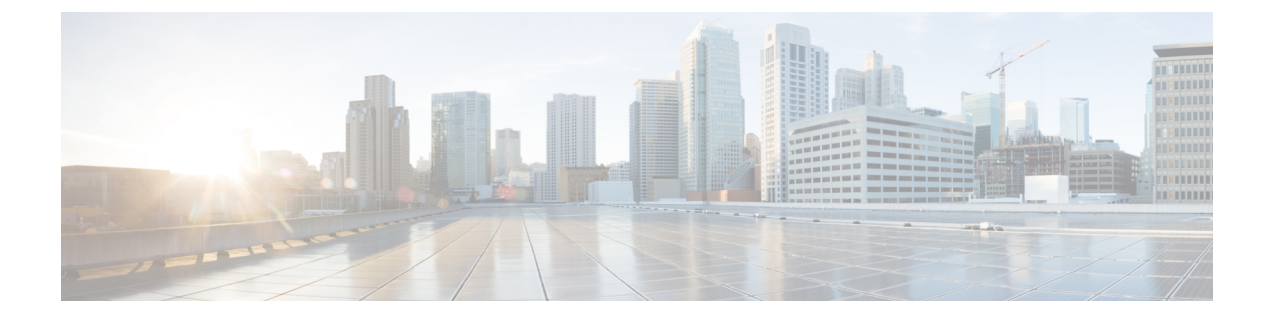

# VMware仮想マシンへのISEのインストール

- サポートされる VMWare のバージョン, 1 ページ
- VMware vMotion のサポート, 2 ページ
- ・ オープン仮想化フォーマットのサポート, 2 ページ
- 仮想マシンの要件, 3 ページ
- 仮想マシンのリソースおよびパフォーマンスのチェック、9ページ
- Cisco ISE 評価版ソフトウェアの入手, 10 ページ
- 仮想マシンへの Cisco ISE のインストール, 11 ページ
- ・
   評価環境から実稼働環境への
   Cisco ISE VM
   の移行,
   26 ページ

# サポートされる VMWare のバージョン

Cisco ISE は次の VMware サーバとクライアントをサポートしています。

• ESXi 5.x の VMware バージョン 8 (デフォルト)

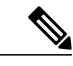

(注) ESXi 5.x サーバに Cisco ISE をインストールしている場合に、ゲスト OS として RHEL7をサポートするには、サポートされる更新プログラムをインストールする必要があります。詳細については、『VMware Compatibility Guide』を参照してください。

• ESXi 6.x の VMware バージョン 11 (デフォルト)

# VMware vMotion のサポート

Cisco ISE では、ライブ仮想マシン(VM)インスタンス(任意のペルソナを実行)のホスト間での移行を可能にする、VMware vMotion 機能がサポートされます。該当の VMware vMotion 機能が 機能するには、次の条件を満たす必要があります。

- ・共有ストレージ: VMのストレージがストレージエリアネットワーク(SAN)に存在している必要があり、このSANは、移動された VMをホストする可能性があるすべての VMwareホストからアクセスできる必要があります。
- VMFS ボリュームの共有:この VMware ホストは、共有 Virtual Machine File System (VMFS) ボリュームを使用する必要があります。
- ギガビットイーサネットの相互接続:SAN および VMware ホストは、ギガビットまたはこれより高速のイーサネットリンクを使用して相互接続する必要があります。
- プロセッサの互換性:互換性のある一連のプロセッサを使用する必要があります。プロセッサは、vMotionの互換性のために、同じベンダーとプロセッサファミリのものである必要があります。

# オープン仮想化フォーマットのサポート

Cisco ISE はオープン仮想化フォーマット(OVF)をサポートしており、仮想マシン(VM)に Cisco ISE をインストールし、展開するために使用できる OVA テンプレートを提供します。次の OVA テンプレートが使用可能です。

- ISE-2.1.0xxx.xxx-virtual-SNS3415.ova: VMware アプライアンスの仕様が SNS-3415 アプライア ンスと同等の場合は、このテンプレートを使用します。
- ISE-2.1.0.xxx.xxx-virtual-SNS3495.ova: VMwareアプライアンスの仕様がSNS-3495アプライアンスと同等の場合は、このテンプレートを使用します。
- ISE-2.1.0.xxx.xxx-virtual-SNS3515.ova: VMwareアプライアンスの仕様がSNS-3515アプライアンスと同等の場合は、このテンプレートを使用します。
- ISE-2.1.0.xxx.xxx-virtual-SNS3595.ova: VMwareアプライアンスの仕様が SNS-3595 アプライアンスと同等の場合は、このテンプレートを使用します。

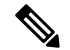

(注)

Cisco ISE OVA ファイルのインストール後は、仮想マシンのハードウェア バージョンは 8 で す。Cisco ISE リリース 2.1 は、仮想マシン ハードウェア バージョン 8 上の ESXi6 でテスト済 みであり互換性があります。ただし、vMotion などの高度な VMware 機能はテストしていませ ん。

次の表に、OVA テンプレートの予約を示します。

| OVA テンプレート      | メモリ                                                                                                    | CPU             |
|-----------------|----------------------------------------------------------------------------------------------------|-----------------|
| 仮想評価 OVA        | <ul> <li>4 GB RAM (予約なし)</li> <li>(注) ゲスト アクセスおよび基本的なアクセスポリシーフローを評価するためには、最低4 GB の RAM が必要です。pxGrid、内部CA、SXP、デバイス管理、パッシブアイデンティティサービスなどの高度な機能の評価では、評価OVAを展開した後でVMに16 GB の RAMを設定することをお勧めします。</li> </ul> | 2300 MHz (予約なし) |
| 仮想 SNS-3415 OVA | 16 GB RAM                                                                                                    | 8000 MHz        |
| 仮想 SNS-3495 OVA | 32 GB RAM                                                                                                    | 16000 MHz       |
| 仮想 SNS-3515 OVA | 16 GB RAM                                                                                                    | 12000 MHz       |
| 仮想 SNS-3595 OVA | 64 GB RAM                                                                                                    | 16000 MHz       |

# 仮想マシンの要件

I

Cisco ISE ハードウェアアプライアンスと同等のパフォーマンスと拡張性を実現するには、VMware 仮想マシンに Cisco SNS 3515 および 3595 アプライアンスと同等のシステム リソースが割り当て られている必要があります。

٦

#### 表 1: VMware システム要件

| 要件のタイプ | 仕様                                                                                                    |
|--------|----------------------------------------------------------------------------------------------------|
| СРИ    | •評価:                                                                                                    |
|        | 。クロック速度:2.0 GHz 以上                                                                                                    |
|        | 。コア数:2 CPU コア                                                                                                    |
|        | • 実稼動 :                                                                                                    |
|        | 。クロック速度:2.0 GHz 以上                                                                                                    |
|        | 。コア数:6CPUコア(小規模)~8CPUコア(大規模)                                                                                                    |
|        | Cisco ISE はハイパースレッディングをサポートしています。可能であれ<br>ば、ハイパースレッディングをイネーブルにすることを推奨します。                                                                                                    |
|        | <ul> <li>(注) ハイパースレッディングによって VM 全体のパフォーマンスが<br/>向上する場合にも、VM アプライアンスごとにサポートされる<br/>スケーリング制限は変更されません。また、CPU リソースは、<br/>論理プロセッサの数ではなく、必要な物理コアの数に基づいて<br/>割り当てる必要があります。</li> </ul> |
| メモリ    | •評価:                                                                                                    |
|        | <sup>。</sup> 基本:4 GB(ゲスト アクセスと基本的なアクセス ポリシー フ<br>ローの評価用)                                                                                                    |
|        | 。拡張:16 GB(pxGrid、内部 CA、SXP、デバイス管理、パッシ<br>ブ アイデンティティ サービスなどの高度な機能の評価用)                                                                                                    |
|        | • 実稼動 :                                                                                                    |
|        | 。小規模:16 GB                                                                                                    |
|        | 。大規模:64 GB                                                                                                    |
|        |                                                                                                    |

ſ

| ハードディスク       ・評価:            ・最小 (ラボ テスト限定、エンドポイント数約 20): 100 GB         ・推奨: 200 GB         ・推奨: 200 GB         ・実稼動:         200 GB ~ 2 TB のディスクストレージ (サイズは展開とタスクによっ         て異なります)。         VM ホスト サーバでは、最小速度が 10,000 RPM のハードディスク         を使用することをお勧めします。         (注) Cisco ISE に対して仮想マシンを作成する場合は、ストレー         ジ要件を満たす単一の仮想ディスクを使用します。ディス         ク   グ   グ   グ   グ   グ   グ   パスト サーバでは、最小速度が 10,000 RPM のハードディスク         を使用することをお勧めします。         (注) Cisco ISE に対して仮想マシンを作成する場合は、ストレー         ジ要件を満たす単一の仮想ディスクを使用します。ディス         ク   グ    グ   グ   パストーラがすべてのディスク   使用する         場合、インストーラがすべてのディスク   領域を認識しない         可能性があります。         (注) Cisco ISE 仮想アプライアンスのストレージシステムには、50 MB/秒の最         小書さ込みパフォーマンスと300 MB/秒の読み取りパフォーマンスが必要         です。これらのパフォーマンスと300 MB/秒の読み取りパフォーマンスが必要         です。これらのパフォーマンスと300 MB/秒の読み取り   パフォーマンスが必要         です。これらのパフォーマンスを進歩にしてい         がまです。これらのパフォーマンスを準定しまし、VMware サーバでサポート         されているストレージシステムを展開します。         Cisco ISE は、ストレージシステムが Cisco ISE のインストール前、イン         ホール中、インストール後にこれらの最小要件を満たしているかどう         かを確認するためのさまざまな力法を提供します。詳細については、仮         想マシンのリソースおよびパフォーマンスのチェック、(9ページ) を         参照してください。         こでは、最も広範にテストされているという理由で VMFS ファイルシス         テムを推奨しますが、上記の要件を満たせば、その他のファイルシス         テムを推奨しますが、L記の要件を満たせば、その他のファイルシス         テムを推奨しますが、L記の要件を満たせば、その他のファイルシス         テムを定任が優れている可能性         があります。RAID 10 (1+0) などのコントローラ オブションは、た         とえば RAID 5 よりも全体のパフォーマンスと冗長性が優れている可能性         があります。のと聞いたります。         (5) (1) (1) などのコントローラ キャッシュ         (1) (1) (1) などのコントローラ キャッシュ         (1) (1) (1) なったり たいさます         (1) (1) (1) なったったりですます         (1) (1) (1) なったったりですます         (1) (1) (1) なったったりですます         (1) (1) (1) なったったりですます         (1) (1) なったり (1) (1) (1) なったいですます         (1) (1) (1) なったったりますます         (1) (1) (1) なったりでがます         (1) (1) (1) なったったっきます         (1) (1) (1) なったいたっきます         (1) (1) (1) なったしたでできます         (1) (1) (1) なったったしたいますます         (1) (1) (1) なったったしたいますます         (1) (1) (1) (1) なったいたいできますます         (1) (1) (1) なったしたいできます | 要件のタイプ                | 仕様                                                                                                    |
|----------------------------------------------------------------------------------------------------|-----------------------|----------------------------------------------------------------------------------------------------|
| <ul> <li>・実稼動:</li> <li>200 GB ~ 2 TB のディスクストレージ (サイズは展開とタスクによっ<br/>て異なります)。</li> <li>VM ホストサーバでは、最小速度が 10,000 RPM のハード ディスク<br/>を使用することをお勧めします。</li> <li>(注) Cisco ISE に対して仮想マシンを作成する場合は、ストレージ要件を満たす単一の仮想ディスクを使用します。ディス<br/>ク 領域要件を満たてすしている複数の仮想ディスクを使用する<br/>場合、インストーラがすべてのディスク領域を認識しない<br/>可能性があります。</li> <li>ストレージおよび</li> <li>ストレージおよび、フォーマンスと300 MB/秒の読み取りパフォーマンスが必要<br/>です。これらのパフォーマンスと300 MB/秒の読み取りパフォーマンスが必要<br/>です。これらのパフォーマンス基準を満たし、VM ware サーバでサポート<br/>されているストレージシステムな屋間します。</li> <li>Cisco ISE 仮想アプライアンスのストレージシステムには、50 MB/秒の最<br/>小書き込みパフォーマンスと300 MB/秒の読み取りパフォーマンスが必要<br/>です。これらのパフォーマンス基準を満たし、VM ware サーバでサポート<br/>されているストレージシステムが Cisco ISE のインストール前、イン<br/>ストール中、インストール後にこれらの最小要件を満たしているかどう<br/>かを確認するためのさまざまな方法を提供します。詳細については、仮<br/>想マシンのリソースおよびパフォーマンスのチェック、(9 ページ)を<br/>参照してください。</li> <li>こでは、最も広範にテストされているという理由で VMFS ファイルシ<br/>ステムを推奨しますが、上記の要件を満たせば、その他のファイルシス<br/>テム、転送、およびメディアも導入できます。</li> <li>ディスク コントロー</li> <li>Paravirtual (64 ビット RHEL 7 のデフォルト) または LSI Logic Parallel<br/>最適なパフォーマンスと冗長性のために、キャッシュ RAID コントローラ<br/>が推奨されます。RAID 10 (1+0) などのコントローラオブションは、た<br/>とえば RAID 5 よりも全体のパフォーマンスと冗長性が優れている可能性<br/>があります。さらに、パップリバックアップ式コントローラ キャッシュ<br/>日本 50 大阪でキャオト</li> </ul>                                                                                                    | ハードディスク               | <ul> <li>●評価:</li> <li>●最小(ラボテスト限定、エンドポイント数約 20):100 GB</li> <li>●推奨・200 GB</li> </ul>                                                                                                    |
| ・実稼動:200 GB ~ 2 TB のディスクストレージ (サイズは展開とタスクによっ<br>て異なります)。VM ホスト サーバでは、最小速度が 10,000 RPM のハード ディスク<br>を使用することをお勧めします。(注) Cisco ISE に対して仮想マシンを作成する場合は、ストレージ要件を満たす単一の仮想ディスクを使用します。ディスク<br>グ領域要件を満たしている複数の仮想ディスクを使用する<br>場合、インストーラがすべてのディスク領域を認識しない<br>可能性があります。ストレージおよび<br>ファイル システムCisco ISE 仮想アプライアンスのストレージシステムには、50 MB/秒の最<br>小書き込みパフォーマンスと300 MB/秒の読み取りパフォーマンスが必要<br>です。これらのパフォーマンス基準を満たし、VMware サーバでサポート<br>されているストレージシステムを展開します。Cisco ISE は、ストレージシステムを展開します。Cisco ISE は、ストレージシステムを展開します。Cisco ISE は、ストレージシステムを展開します。Cisco ISE は、ストレージシステムを展開します。Cisco ISE は、ストレージシステムを展開します。Cisco ISE は、ストレージシステムを展開します。Cisco ISE は、ストレージシステムを推奨します。Cisco ISE は、ストレージシステムを展開します。Cisco ISE は、ストレージシステムが Cisco ISE のインストール前、イン<br>ストール中、インストール後にこれらの最小要件を満たしているかどう<br>かを確認するためのさまざまな方法を提供します。詳細については、仮<br>想マシンのリースおよびパフォーマンスのチェック、(9ページ)を<br>参照してください。<br>ここでは、最も広範にテストされているという理由で VMFS ファイルシス<br>テム、転送、およびメディアも導入できます。ディスク コントロー<br>ラParavirtual (64 ビット RHEL 7 のデフォルト) または LSI Logic Parallel<br>最適なパフォーマンスと冗長性のために、キャッシュ RAID コントローラ<br>が進歩されます。RAID 10 (1+0) などのコントローラオブションは、た<br>とえば RAID5 よりも全体のパフォーマンスと冗長性が優れている可能性<br>があります。さらに、バッフリバックアップ式コントローラ キャッシュ<br>やまさな ゆゆのが歩をかかり 声のスことができます                                                                                                    |                       |                                                                                                    |
| 200 GB ~ 2 TB のディスクストレージ (サイズは展開とタスクによっ<br>て異なります)。VM ホスト サーバでは、最小速度が 10,000 RPM のハード ディスク<br>を使用することをお勧めします。(注) Cisco ISE に対して仮想マシンを作成する場合は、ストレージ要件を満たす単一の仮想ディスクを使用します。ディス<br>ク領域要件を満たしている複数の仮想ディスクを使用する<br>                                                                                                    |                       | •実稼動:                                                                                                    |
| VM ホスト サーバでは、最小速度が 10,000 RPM のハードディスク<br>を使用することをお勧めします。(注)Cisco ISE に対して仮想マシンを作成する場合は、ストレージ<br>ジ要件を満たす単一の仮想ディスクを使用する。ディス<br>ク領域要件を満たしている複数の仮想ディスクを使用する<br>場合、インストーラがすべてのディスク領域を認識しない<br>可能性があります。ストレージおよび<br>ファイルシステムCisco ISE 仮想アプライアンスのストレージシステムには、50 MB/秒の最<br>小書き込みパフォーマンスと 300 MB/秒の読み取りパフォーマンスが必要<br>です。これらのパフォーマンスと 300 MB/秒の読み取りパフォーマンスが必要<br>です。これらのパフォーマンスと 300 MB/秒の読み取りパフォーマンスが必要<br>です。これらのパフォーマンス基準を満たし、VMwareサーバでサポート<br>されているストレージシステムを展開します。Cisco ISE は、ストレージシステムを展開します。Cisco ISE は、ストレージシステムを展開します。Cisco ISE は、ストレージシステムを展開します。Cisco ISE は、ストレージシステムを展開します。Cisco ISE は、ストレージシステムを撮します。Cisco ISE は、ストレージシステムを開します。Cisco ISE は、ストレージシステムを開します。Cisco ISE は、ストレージシステムを開します。Cisco ISE は、ストレージシステムを開します。Cisco ISE は、ストレージシステムを開します。Cisco ISE は、ストレージシステムが Cisco ISE のインストール前、イン<br>ストールや、インストール後にこれらの最小要件を満たしているかどう<br>かを確認するためのさまざまな方法を提供します。詳細については、仮<br>想マシンのリソースおよびパフォーマンスのチェック、(9ページ)を<br>参照してください。<br>ここでは、最も広範にテストされているという理由で VMFS ファイルシ<br>ステムを推奨しますが、上記の要件を満たせば、その他のファイルシス<br>テム、転送、およびメディアも導入できます。ディスク コントローラ<br>アイルシステム<br>な、転送、およびメディアも導入できます。ディスク コントローラ<br>が推奨されます。RAID 10 (140) などのコントローラ オプションは、た<br>とえば RAID 5 より も全体のパフォーマンスと冗長性が優れている可能性<br>があります。さらに、バッテリバックアップ式コントローラ キャッシュ<br>日本まはみるみかり 国本のチュージの<br>ローラ キャッシュ<br>日本まはみるみかり 国本のチュージード<br>ローラ キャッシュ                                                                                                    |                       | 200 GB~2 TB のディスクストレージ(サイズは展開とタスクによっ<br>て異なります)。                                                                                                    |
| (注) Cisco ISE に対して仮想マシンを作成する場合は、ストレージ要件を満たす単一の仮想ディスクを使用します。ディスク領域要件を満たしている複数の仮想ディスクを使用する場合、インストーラがすべてのディスク領域を認識しない可能性があります。<br>ストレージおよび ファイルシステム Cisco ISE 仮想アプライアンスのストレージシステムには、50 MB/秒の最小書き込みパフォーマンスを300 MB/秒の読み取りパフォーマンスが必要です。これらのパフォーマンス基準を満たし、VMwareサーバでサポートされているストレージシステムを展開します。<br>Cisco ISE は、ストレージシステムが Cisco ISE のインストール前、インストール中、インストール後にこれらの最小要件を満たしているかどうかを確認するためのさまざまな方法を提供します。詳細については、仮想マシンのリソースおよびパフォーマンスのチェック、(9ページ)を参照してください。<br>ここでは、最も広範にテストされているという理由で VMFS ファイルシステムを推奨しますが、上記の要件を満たせば、その他のファイルシステム、転送、およびメディアも導入できます。<br>ディスク コントロー Paravirtual (64 ビット RHEL 7 のデフォルト)または LSI Logic Parallel 最適なパフォーマンスと冗長性のために、キャッシュ RAID コントローラ が推奨されます。RAID 10 (1+0) などのコントローラ オプションは、た とえば RAID 5 よりも全体のパフォーマンスと冗長性が優れている可能性 があります。さらに、バッテリバックアップ式コントローラ キャッシュ                                                                                                    |                       | VM ホスト サーバでは、最小速度が 10,000 RPM のハード ディスク<br>を使用することをお勧めします。                                                                                                    |
| ストレージおよび<br>ファイルシステム<br>Cisco ISE 仮想アプライアンスのストレージシステムには、50 MB/秒の最<br>小書き込みパフォーマンスと 300 MB/秒の読み取りパフォーマンスが必要<br>です。これらのパフォーマンス基準を満たし、VMwareサーバでサポート<br>されているストレージシステムを展開します。<br>Cisco ISE は、ストレージシステムが Cisco ISE のインストール前、イン<br>ストール中、インストール後にこれらの最小要件を満たしているかどう<br>かを確認するためのさまざまな方法を提供します。詳細については、仮<br>想マシンのリソースおよびパフォーマンスのチェック、(9ページ)を<br>参照してください。<br>ここでは、最も広範にテストされているという理由で VMFS ファイルシ<br>ステムを推奨しますが、上記の要件を満たせば、その他のファイルシス<br>テム、転送、およびメディアも導入できます。<br>ディスク コントロー<br>ヲ<br>Paravirtual (64 ビット RHEL 7 のデフォルト)または LSI Logic Parallel<br>最適なパフォーマンスと冗長性のために、キャッシュ RAID コントローラ<br>が推奨されます。RAID 10 (1+0) などのコントローラ オプションは、た<br>とえば RAID 5 よりも全体のパフォーマンスと冗長性が優れている可能性<br>があります。さらに、バッテリバックアップ式コントローラ キャッシュ<br>出書き込み姆作の効率をかかり真めることができます                                                                                                    |                       | (注) Cisco ISE に対して仮想マシンを作成する場合は、ストレージ要件を満たす単一の仮想ディスクを使用します。ディスク領域要件を満たしている複数の仮想ディスクを使用する場合、インストーラがすべてのディスク領域を認識しない可能性があります。                                                                                                    |
| Cisco ISE は、ストレージシステムが Cisco ISE のインストール前、イン<br>ストール中、インストール後にこれらの最小要件を満たしているかどう<br>かを確認するためのさまざまな方法を提供します。詳細については、仮<br>想マシンのリソースおよびパフォーマンスのチェック、(9ページ)を<br>参照してください。<br>ここでは、最も広範にテストされているという理由で VMFS ファイルシ<br>ステムを推奨しますが、上記の要件を満たせば、その他のファイルシス<br>テム、転送、およびメディアも導入できます。ディスク コントロー<br>ラParavirtual (64 ビット RHEL 7 のデフォルト)または LSI Logic Parallel<br>最適なパフォーマンスと冗長性のために、キャッシュ RAID コントローラ<br>が推奨されます。RAID 10 (1+0) などのコントローラオプションは、た<br>とえば RAID 5 よりも全体のパフォーマンスと冗長性が優れている可能性<br>があります。さらに、バッテリバックアップ式コントローラキャッシュ<br>けまき込み場件の効率をかたり言めることができます                                                                                                    | ストレージおよび<br>ファイル システム | Cisco ISE 仮想アプライアンスのストレージシステムには、50 MB/秒の最<br>小書き込みパフォーマンスと300 MB/秒の読み取りパフォーマンスが必要<br>です。これらのパフォーマンス基準を満たし、VMwareサーバでサポート<br>されているストレージシステムを展開します。                                                                                                    |
| にしていた。ここでは、最も広範にテストされているという理由で VMFS ファイルシステムを推奨しますが、上記の要件を満たせば、その他のファイルシステム、転送、およびメディアも導入できます。<br>ディスク コントロー Paravirtual (64 ビット RHEL 7 のデフォルト)または LSI Logic Parallel<br>最適なパフォーマンスと冗長性のために、キャッシュ RAID コントローラ<br>が推奨されます。RAID 10 (1+0)などのコントローラオプションは、たとえば RAID 5 よりも全体のパフォーマンスと冗長性が優れている可能性があります。さらに、バッテリバックアップ式コントローラキャッシュ                                                                                                    |                       | Cisco ISE は、ストレージ システムが Cisco ISE のインストール前、イン<br>ストール中、インストール後にこれらの最小要件を満たしているかどう<br>かを確認するためのさまざまな方法を提供します。詳細については、仮<br>想マシンのリソースおよびパフォーマンスのチェック, (9ページ)を<br>参照してください。                                                                              |
| ディスク コントロー Paravirtual (64 ビット RHEL 7 のデフォルト)または LSI Logic Parallel<br>ラ Paravirtual (64 ビット RHEL 7 のデフォルト)または LSI Logic Parallel<br>最適なパフォーマンスと冗長性のために、キャッシュ RAID コントローラ<br>が推奨されます。RAID 10 (1+0)などのコントローラオプションは、た<br>とえば RAID 5 よりも全体のパフォーマンスと冗長性が優れている可能性<br>があります。さらに、バッテリバックアップ式コントローラキャッシュ<br>け書き込み操作の効率をかたり 喜めることができます                                                                                                    |                       | ここでは、最も広範にテストされているという理由で VMFS ファイル シ<br>ステムを推奨しますが、上記の要件を満たせば、その他のファイル シス<br>テム、転送、およびメディアも導入できます。                                                                                                    |
|                                                                                                    | ディスク コントロー<br>ラ       | Paravirtual (64 ビット RHEL 7 のデフォルト)または LSI Logic Parallel<br>最適なパフォーマンスと冗長性のために、キャッシュ RAID コントローラ<br>が推奨されます。RAID 10 (1+0)などのコントローラオプションは、た<br>とえば RAID 5 よりも全体のパフォーマンスと冗長性が優れている可能性<br>があります。さらに、バッテリバックアップ式コントローラキャッシュ<br>は書き込み操作の効率をかなり高めることができます。 |

| 要件のタイプ                               | 仕様                                                                                                    |  |  |
|--------------------------------------|----------------------------------------------------------------------------------------------------|--|--|
| NIC                                  | 1 GB の NIC インターフェイスが必要(複数の NIC が推奨されます。6 つ<br>の NIC がサポートされます)。Cisco ISE は E1000 および VMXNET3 アダ<br>プタをサポートしています。                                                         |  |  |
|                                      | <ul> <li>(注) デフォルトで正しいアダプタ順序を確保するために、E1000 を<br/>選択することをお勧めします。VMXNET3を選択した場合、ISE<br/>のアダプタ順序と同期させるために ESXi アダプタを再マップ<br/>しなければならない場合があります。</li> </ul>                   |  |  |
| VMware 仮想ハード<br>ウェアバージョン/ハ<br>イパーバイザ | ESXi 5.x および 6.x の VMware 仮想マシンのハードウェア バージョン 8 以降。<br>(注) ESXi 5.x サーバに Cisco ISE をインストールしている場合に、ゲ<br>スト OS として RHEL 7 をサポートするには、サポートされる<br>更新プログラムをインストールする必要があります。詳細につ |  |  |
|                                      | vicua、『viniware compatibility Guide』を参照してくたさい。                                                                                                    |  |  |

# 仮想マシンのアプライアンス サイズについての推奨事項

Cisco ISE の導入の規模を評価するとき、導入に必要なアプライアンスの数とサイズの詳細につい ては、配置の規模およびスケーリングについての推奨事項の項を参照してください。仮想マシン (VM)アプライアンスの仕様は、実稼働環境で動作している物理アプライアンスと同等である必 要があります。次の表に、仮想アプライアンスのサイズ調整に最低限必要なリソースと SNS-3515 または SNS-3595 物理アプライアンスのリソースを比較できるように示します。

アプライアンスのリソースを割り当てる際は、次のガイドラインに留意してください。

 VM リソースを専用にし、複数の VM 間で共有したりオーバーサブスクライブしないことを 強くお勧めします。OVF テンプレートを使用して Cisco ISE 仮想アプライアンスを導入する と、十分なリソースが各 VM に割り当てられます。

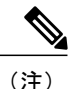

OVF テンプレートは Linux KVM には適用できません。OVF テンプレートは VMware 仮想マシンに対してのみ使用できます。

- VMのポリシーサービスノードは管理またはモニタリングノードよりも少ないディスク領域で導入できます。すべての実稼働 Cisco ISEノードの最小ディスク領域は 200 GB です。各種 Cisco ISEノードとペルソナに必要なディスク領域の詳細については、ディスク領域に関する要件、(7ページ)を参照してください。
- VMは1~6つのNICを使用して設定できます。2つ以上のNICを使用できるようにすることをお勧めします。追加のインターフェイスは、プロファイリングやゲストサービス、 RADIUSなどのさまざまなサービスをサポートするために使用できます。

| プラットフォーム   | 小規模 VM アプライアンス<br>(SNS-3515 ベース)                                 | 大規模 VM アプライアンス<br>(SNS-3595 ベース)                                  |
|------------|------------------------------------------------------------------|-------------------------------------------------------------------|
| プロセッサ      | 合計6コア(2.0 GHz以上)また<br>は合計12000 MHzの最小CPU割<br>り当て。                | 合計 8 コア(2.0 GHz 以上)<br>または合計 16000 MHz の最小<br>CPU 割り当て。           |
| メモリ        | 16 GB                                                            | 64 GB                                                             |
| 合計ディスク領域   | 200 GB ~ 2 TB。詳細について<br>は、ディスク領域に関する要件,<br>(7 ページ)を参照してくださ<br>い。 | 200 GB ~ 2 TB。詳細につい<br>ては、ディスク領域に関する<br>要件, (7 ページ)を参照し<br>てください。 |
| イーサネット NIC | 最大6つのギガビットイーサネッ<br>ト NIC                                         | 最大6つのギガビットイーサ<br>ネット NIC                                          |

| 表2: | 実稼働環境向けの | VMアプライ | イアンスの最 | 曼低仕様 |
|-----|----------|--------|--------|------|
|-----|----------|--------|--------|------|

# ディスク領域に関する要件

I

次の表に、実稼働導入で仮想マシンを実行するために推奨される Cisco ISE ディスク領域の割り当 てを示します。

### 表3:仮想マシンに推奨されるディスク領域

| ISE ペルソナ                          | 最小ディスク<br>領域 | 最大ディスク<br>領域 | 実稼働環境用に推<br>奨されるディスク<br>領域          |
|-----------------------------------|--------------|--------------|-------------------------------------|
| スタンドアロン ISE                       | 200 GB       | 2 TB         | $600~\mathrm{GB}\sim 2~\mathrm{TB}$ |
| 分散型 ISE:管理のみ                      | 200 GB       | 2 TB         | $250 \sim 300 \text{ GB}$           |
| 分散型 ISE:モニタリングのみ                  | 200 GB       | 2 TB         | $600~{ m GB}\sim 2~{ m TB}$         |
| 分散型 ISE : ポリシー サービスのみ             | 200 GB       | 2 TB         | 200 GB                              |
| 分散型 ISE:管理およびモニタリング               | 200 GB       | 2 TB         | $600~\text{GB} \sim 2~\text{TB}$    |
| 分散 ISE:管理、モニタリング、およびポ<br>リシー サービス | 200 GB       | 2 TB         | $600 \text{ GB} \sim 2 \text{ TB}$  |

# ディスク領域に関するガイドライン

Cisco ISE のディスク容量を決定するときは、次のガイドラインに留意してください。

- ・Cisco ISE VM に割り当てることができるディスク領域は最高で2TB のみです。
- Cisco ISE は、仮想マシンの単一のディスクにインストールする必要があります。
- ディスク割り当ては、ロギングの保持要件によって異なります。モニタリングペルソナが有効になっている任意のノードでは、VM ディスク領域の 30 パーセントが RADIUS ログストレージ用に割り当てられます。25,000 のエンドポイントがある展開では、1日あたり約1GBのログが生成されます。

たとえば、600 GB の VM ディスク領域があるモニタリング ノードがある場合、180 GB がロ グストレージ用に割り当てられます。100,000 のエンドポイントが毎日このネットワークに 接続する場合、1日あたり約4 GB のログが生成されます。この場合、リポジトリに古いデー タを転送し、モニタリングデータベースからそのデータをパージすれば、モニタリングノー ドのログを 38 日を保存することができます。

追加のログストレージ用に、VM ディスク領域を増やすことができます。追加するディスクスペースの100 GB ごとに、ログストレージ用に30 GB が追加されます。要件に応じて、最大2 TB のログストレージ分 VM ディスクサイズを増やすことができます。

仮想マシンのディスクサイズを増やす場合、アップグレードを実行する必要はありませんが、仮想マシン上で Cisco ISE の新規インストールを実行してください。

表 4-4 に、割り当てられたディスク領域とネットワークに接続するエンドポイントの数に基づい て、モニタリングノードでログを保持できる日数を示します。数値はログの抑制と異常クライア ント検出が有効になっていることに基づいています。

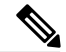

(注)

次の表に、RADIUS ログストレージのデータを示します。モニタリング ノードの VM ディス ク領域の 30 パーセントが RADIUS ログの保存に割り当てられ、20 パーセントが TACACS ロ グ用に割り当てられます。

#### 表 4: モニタリングノードに RADIUS ログが保存される日数

| エンドポイント数 | 200 GB | 400 GB | 600 GB | 1024 GB | 2048 GB |
|----------|--------|--------|--------|---------|---------|
| 10,000   | 126    | 252    | 378    | 645     | 1,289   |
| 20,000   | 63     | 126    | 189    | 323     | 645     |
| 30,000   | 54     | 84     | 126    | 215     | 430     |
| 40,000   | 32     | 63     | 95     | 162     | 323     |
| 50,000   | 26     | 51     | 76     | 129     | 258     |

| エンドポイント数 | 200 GB | 400 GB | 600 GB | 1024 GB | 2048 GB |
|----------|--------|--------|--------|---------|---------|
| 100,000  | 13     | 26     | 38     | 65      | 129     |
| 150,000  | 9      | 17     | 26     | 43      | 86      |
| 200,000  | 7      | 13     | 19     | 33      | 65      |
| 250,000  | 6      | 11     | 16     | 26      | 52      |

# 仮想マシンのリソースおよびパフォーマンスのチェック

仮想マシンにCisco ISE をインストールする前に、インストーラによって、仮想マシンの利用可能 なハードウェア リソースと推奨される仕様を比較することで、ハードウェアの整合性チェックが 行われます。

VM リソースのチェック中、インストーラは、ハードディスク領域、VM に割り当てられた CPU コアの数、CPUクロック速度、およびVM に割り当てられた RAM をチェックします。VM リソー スが基本評価仕様を満たさない場合、インストールは中断されます。このリソースチェックは、 ISO ベースのインストールにのみ適用されます。

セットアッププログラムを実行すると、VM パフォーマンスチェックが実行され、インストーラ がディスク I/Oパフォーマンスをチェックします。ディスク I/Oパフォーマンスが推奨される仕様 を満たさない場合、警告が画面に表示されますが、インストールを続行できます。このパフォー マンス検証チェックは、ISO ベースおよび OVA(VMware)インストールに適用されます。

VM パフォーマンス チェックは定期的に(毎時)実行され、結果は1日で平均されます。ディスク I/O パフォーマンスが推奨される仕様を満たさない場合、アラームが生成されます。

VM パフォーマンス チェックは、show tech-support コマンドを使用して Cisco ISE CLI からオン デマンドで実行することもできます。

VM のリソースおよびパフォーマンスのチェックは Cisco ISE のインストールとは無関係に実行できます。このテストは Cisco ISE 起動メニューから実行できます。

# show tech support コマンドを使用したオン デマンドの仮想マシンパ フォーマンス チェック

CLI から show tech-support コマンドを実行して、VM のパフォーマンスをいつでもチェックでき ます。このコマンドの出力は次のようになります。

```
WARNING: This VM should not be used for production use until disk
WARNING: performance issue is addressed.
Disk I/O bandwidth filesystem test, writing 300 MB to /opt:
314572800 bytes (315 MB) copied, 7.81502 s, 40.3 MB/s
Disk I/O bandwidth filesystem read test, reading 300 MB from /opt:
314572800 bytes (315 MB) copied, 0.416897 s, 755 MB/s
```

## Cisco ISE 起動メニューからの仮想マシン リソースのチェック

Cisco ISE のインストールとは無関係に、起動メニューから仮想マシンのリソースをチェックできます。

次のように、CLI トランスクリプトが表示されます。

```
Cisco ISE Installation (Serial Console)
Cisco ISE Installation (Keyboard/Monitor)
System Utilities (Serial Console)
System Utilities (Keyboard/Monitor)
矢印キーを使用して[システム ユーティリティ(シリアル コンソール) (System Utilities (Serial
```

Console))]または[システム ユーティリティ(キーボード/モニタ)(System Utilities (Keyboard/Monitor))]を選択して、Enter キーを押します。次の画面が表示されます。

Available System Utilities:

[1] Recover administrator password [2] Virtual Machine Resource Check [3] Perform System Erase [q] Quit and reload Enter option [1 - 3] q to Quit VM リソースをチェックするには、2 を入力します。次のような出力が表示されます。 \*\*\*\*\* \*\*\*\*\* Virtual Machine host detected... \*\*\*\*\* Hard disk(s) total size detected: 322 Gigabyte \*\*\*\*\* Physical RAM size detected: 40443664 Kbytes \*\*\*\*\* Number of network interfaces detected: 1 \*\*\*\*\* Number of network interfaces detected: 1 \*\*\*\*\* Number of cPU cores: 2 \*\*\*\*\* CPU Mhz: 2300.00 \*\*\*\*\* Verifying CPU requirement... \*\*\*\*\* Verifying RAM requirement... \*\*\*\*\* Writing disk partition table...

# Cisco ISE 評価版ソフトウェアの入手

Cisco ISE 評価版ソフトウェア(R-ISE-EVAL-K9=)を入手するには、シスコのアカウント チーム または認定されたシスコ チャネル パートナーにお問い合わせください。

評価システムから完全ライセンスを持つ実稼働環境のシステムに Cisco ISE 設定を移行するには、 次のタスクを実行する必要があります。

- •評価版の設定をバックアップする。
- 実稼働 VM に必要なディスク領域があることを確認する。詳細については、配置の規模およびスケーリングについての推奨事項を参照してください。

- ・実稼働の導入ライセンスをインストールする。
- ・実稼働システムに設定を復元する。

(注) 評価の場合、VMに対するハードディスクの最小の割り当て要件は 200 GB です。より多くの ユーザをサポートする実稼働環境に VM を移動する場合は、Cisco ISE インストールを必ず推 奨される最小ディスク サイズ以上(最大許容サイズは 2 TB)に再設定してください。

#### はじめる前に

評価目的で、VM要件に準拠したサポート対象のVMにCisco ISE をインストールできます。Cisco ISE を評価する場合は、VMのディスク領域を少なく設定できますが、最低 200 GB のディスク領域を割り当てることは必要です。

- ステップ1 http://www.cisco.com/go/ise にアクセスします。このリンクにアクセスするには、有効な Cisco.com ログイ ン クレデンシャルが事前に必要です。
- ステップ2 [ソフトウェア ダウンロード (Download Software for this Product)]をクリックします。 ソフトウェア イメージには、90 日間の評価ライセンスがすでにインストールされた状態で付属している ため、インストールおよび初期設定が完了すると、すべての Cisco ISE サービスの評価を開始できます。

# 仮想マシンへの Cisco ISE のインストール

次のいずれかの方法で、VM に Cisco ISE をインストールできます。Cisco ISE OVA テンプレート をダウンロードし、展開することをお勧めします。

- ・OVA テンプレートを使用した仮想マシンへの Cisco ISE の展開, (11 ページ)
- ISO ファイルを使用した仮想マシンへの Cisco ISE のインストール, (12ページ)
- Cisco ISE 仮想マシンの複製, (21 ページ)

## OVA テンプレートを使用した仮想マシンへの Cisco ISE の展開

OVA テンプレートを使用して仮想マシンに Cisco ISE ソフトウェアをインストールし、展開する ことができます。Cisco.com から OVA テンプレートをダウンロードします。 はじめる前に

OVA テンプレートを使用して仮想マシンに Cisco ISE ソフトウェアをインストールし、展開する ことができます

- ステップ1 [VMware vSphere] クライアントを開きます。
- ステップ2 VMware ホストにログインします。
- **ステップ3** VMware vSphere Client から [ファイル (File)]>[OVA テンプレートを展開 (Deploy OVF Template)]の順 に選択します。
- ステップ4 [参照 (Browse)]をクリックして OVA テンプレートを選択し、[次へ (Next)]をクリックします。
- **ステップ5** [OVAテンプレート詳細 (OVF Template Details)]ページの詳細を確認し、[次へ (Next)]をクリックしま す。
- **ステップ6** 一意に識別するために仮想マシンの名前を [名前および場所(Name and Location)] ページに入力し、[次 へ (Next)]をクリックします。
- ステップ7 OVAをホストするデータストアを選択します。
- ステップ8 [ディスクフォーマット (Disk Format)]ページの[シックプロビジョニング (Thick Provision)]オプションボタンをクリックし、[次へ (Next)]をクリックします。
   Cisco ISE は、シックプロビジョニングとシンプロビジョニングの両方をサポートします。ただし、特にモニタリングノードでは、パフォーマンスを高めるために、シックプロビジョニングを選択することをお勧めします。シンプロビジョニングを選択した場合は、最初のディスク拡張中に、より多くのディスク領域が必要なアップグレード、バックアップと復元、デバッグロギングなどの操作に影響が出ることがあります。
- ステップ9 [完了前の確認 (Ready to Complete)]ページの情報を確認します。[展開後に電源投入 (Power on after deployment)] チェックボックスをオンにします。
- **ステップ10** [終了 (Finish)] をクリックします。

#### 関連トピック

仮想マシンの要件, (3ページ) 仮想マシンのアプライアンス サイズについての推奨事項, (6ページ) オープン仮想化フォーマットのサポート, (2ページ)

## ISO ファイルを使用した仮想マシンへの Cisco ISE のインストール

ISO ファイルを使用して VM に Cisco ISE をインストールするには:

はじめる前に

 この章で指定されている要件に従って VM リソースを読み取り、割り当てていることを確認 します。

- VMware ESXi サーバを設定するための前提条件, (13ページ) セクションを必ず読みます。
- Cisco.com から Cisco ISE ISO イメージをダウンロードします。
- **ステップ1** VMware サーバを設定します。VMware サーバの設定, (17ページ)を参照してください。
- ステップ2 ソフトウェア DVD から起動するように VMware システムを設定します。VMware システムを Cisco ISE ソフトウェア DVD から起動するための設定,(19ページ)を参照してください。
- ステップ3 VM に Cisco ISE ソフトウェアをインストールします。セットアップ プログラムの実行を参照してください。

#### 関連トピック

仮想マシンの要件, (3 ページ) 仮想マシンのアプライアンス サイズについての推奨事項, (6 ページ) 仮想マシンへの Cisco ISE ISO インストールが失敗する, (21 ページ)

## VMware ESXi サーバを設定するための前提条件

VMware ESXi サーバを設定する前に、この項に記載されている次の設定の前提条件を確認してください。

- ・管理者権限を持つユーザ(rootユーザ)としてESXiサーバにログインする必要があります。
- Cisco ISE は 64 ビット システムです。64 ビット システムをインストールする前に、仮想化 テクノロジー(VT)が ESXi サーバで有効になっていることを確認してください。ゲストオ ペレーティング システムのタイプが Red Hat Enterprise Linux 7(64 ビット)に設定されてい ることも確認する必要があります。
- Red Hat Enterprise Linux 7 の場合、デフォルトの NIC タイプは、VMXNET3 アダプタです。 Cisco ISE 仮想マシン用に最大6つの NIC を追加できますが、すべての NIC に対して必ず同 じアダプタを選択するようにしてください。Cisco ISE は E1000 アダプタをサポートします。

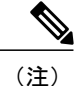

ネットワークアダプタとしてデフォルトネットワークドライバ (VMXNET3) を選択した場合は、物理アダプタのマッピングを確認します。以下の表に示 すように、ESXi サーバで4番目のインターフェイス (NIC 4) に Cisco ISE GigabitEthernet 0 インターフェイスをマッピングすることを確認します。

| ADE-OS | Cisco ISE | E1000 | VMXNET3 |
|--------|-----------|-------|---------|
| eth0   | GE0       | 1     | 4       |
| eth1   | GE1       | 2     | 1       |
| eth2   | GE2       | 3     | 2       |
| eth3   | GE3       | 4     | 3       |
| eth4   | GE4       | 5     | 5       |
| eth5   | GE5       | 6     | 6       |

E1000 アダプタを選択すると、デフォルトで、ESXi アダプタおよび Cisco ISE アダプタが正しくマッピングされます。

- VMware 仮想マシンディスク領域の推奨量を割り当てていることを確認してください。詳細については、「ディスク領域に関する要件, (7ページ)」を参照してください。
- VMware Virtual Machine File System (VMFS) を作成していない場合は、Cisco ISE 仮想アプラ イアンスをサポートするために作成する必要があります。VMFS は、VMware ホスト上に設 定されたストレージボリュームごとに設定されます。VMFS5 では、1 MB のブロック サイ ズは最大で2 TB の仮想ディスク サイズをサポートします。

#### 仮想化テクノロジーのチェック

すでに ESXi サーバをインストールしている場合は、マシンを再起動せずに、VT が有効かどうか を確認できます。これを行うには、esxcfg-info コマンドを使用します。次に例を示します。

~ # esxcfg-info |grep "HV Support"

|----World Command Line.....grep HV Support

HV サポートの値が3の場合、VT は ESXi サーバで有効であるため、インストールに進むことができます。

HV サポートの値が2の場合、VT はサポートされていますが、ESXi サーバで有効になっていません。BIOS 設定を編集し、サーバで VT を有効にする必要があります。

ESXi サーバの仮想化テクノロジーの有効化

Cisco ISE 仮想マシンの以前のバージョンをホストするために使用したものと同じハードウェアを 再利用できます。ただし、最新のリリースをインストールする前に、ESXiサーバで仮想化テクノ ロジー(VT)を有効にする必要があります。

**ステップ1** アプライアンスをリブートします。

ステップ2 F2を押して、セットアップを開始します。

**ステップ3** [詳細設定(Advanced)]>[プロセッサの設定(Processor Configuration)]の順に選択します。

- ステップ4 [Intel(R) VT]を選択して、有効にします。
- ステップ5 変更を保存し、終了するには、F10を押します。

Cisco ISE プロファイラ サービスに対する VMware サーバ インターフェイスの設定

VMware サーバインターフェイスを、スイッチ ポート アナライザ (SPAN) またはミラー化され たトラフィックの Cisco ISE プロファイラ サービスの専用プローブ インターフェイスへの収集を サポートするように設定します。

- ステップ1 [設定 (Configuration)]>[ネットワーキング (Networking)]>[プロパティ (Properties)]>[VMNetwork]
   (VMware サーバインスタンスの名前) >[VMswitch0] (VMware ESXi サーバインターフェイスの1つ)
   >[プロパティ (Properties)]>[セキュリティ (Security)]の順に選択します。
- **ステップ2** [セキュリティ(Security)] タブの [ポリシー例外(Policy Exceptions)] ペインで [プロミスキャスモード (Promiscuous Mode)] チェックボックスをオンにします。
- ステップ3 [プロミスキャスモード (Promiscuous Mode)]ドロップダウンリストで、[承認 (Accept)]を選択し、[OK] をクリックします。 SPAN またはミラー化されたトラフィックのプロファイラ データ収集に使用する他の VMware ESXi サー バインターフェイスで同じ手順を繰り返して行ってください。

シリアル コンソールを使用した VMware サーバへの接続

- ステップ1 特定の VMware サーバ (たとえば ISE-120) の電源をオフにします。
- ステップ2 VMware サーバを右クリックし、[編集(Edit)]を選択します。
- ステップ3 [ハードウェア (Hardware)]タブで [追加 (Add)]をクリックします。
- ステップ4 [シリアルポート (Serial Port)]を選択し、[次へ (Next)]をクリックします。
- ステップ5 [シリアル ポート出力 (Serial Port Output)]領域で、[ホストの物理シリアル ポートを使用 (Use physical serial port on the host)]または[ネットワーク経由で接続 (Connect via Network)]オプションボタンを使用して、[次へ (Next)]をクリックします。
  - [ネットワーク経由で接続(Connect via Network)]オプションを選択した場合は、ESXi サーバ上の ファイアウォール ポートを開く必要があります。
  - [ホストの物理シリアル ポートを使用(Use physical serial port on the host)]を選択する場合は、ポートを選択します。次の2つのいずれかのオプションを選択できます。
    - *'dev/ttyS0* (DOS または Windows オペレーティング システムで、これは COM1 として表示されます)。
    - *'dev/ttyS1* (DOS または Windows オペレーティング システムで、これは COM2 として表示されます)。
- **ステップ6** [次へ (Next)]をクリックします。
- ステップ7 [デバイスステータス (Device Status)]領域で、適切なチェックボックスをオンにします。デフォルトは [接続済み (Connected)]です。
- ステップ8 VMware サーバに接続するには、[OK] をクリックします。

## VMware サーバの設定

#### はじめる前に

VMware ESXi サーバを設定するための前提条件, (13ページ) セクションの詳細を必ず読みます。

- ステップ1 ESXi サーバにログインします。
- **ステップ2** VMware vSphere Client の左側のペインで、ホスト コンテナを右クリックして、[新規仮想マシン(New Virtual Machine)]を選択します。
- **ステップ3** [設定(Configuration)]ダイアログボックスで、VMware 設定に[カスタム(Custom)]を選択し、[次へ (Next)]をクリックします。
- **ステップ4** VMware システムの名前を入力し、[次へ(Next)] をクリックします。 **ヒント** VMware ホストに使用するホスト名を使用しま す。
- ステップ5 推奨される使用可能な領域があるデータストアを選択し[次へ (Next)]をクリックします。
- ステップ6 (オプション)VM ホストまたはクラスタが複数の VMware 仮想マシン バージョンをサポートする場合 は、[Virtual Machine Version 7] などの仮想マシン バージョンを選択して、[次へ (Next)]をクリックしま す。
- ステップ7 [バージョン (Version)] ドロップダウン リストから、[Linux] および [Red Hat Enterprise Linux 7] を選択し ます。
- ステップ8 [仮想ソケット数 (Number of virtual sockets)]および [仮想ソケットあたりのコア数 (Number of cores per virtual socket)]ドロップダウンリストで、値を選択します。コアの総数は6 (小型 VM アプライアンス)または8 (大型 VM アプライアンス)にする必要があります。 (オプション:一部の ESXi サーバのバージョンに表示されます。[仮想プロセス数 (Number of virtual processors)]のみが表示される場合は、[6]または[8]を選択します。)
- **ステップ9** メモリ容量を選択し、[次へ(Next)]をクリックします。
- ステップ10 [E1000] NIC ドライバを[アダプタ(Adapter)]ドロップダウンリストから選択し、[次へ(Next)]をクリックします。 [SCSI コントローラ(SCSI Controller)]ダイアログボックスが表示されます。
- ステップ11 SCSI コントローラに [準仮想化 (Paravirtual)]を選択し、[次へ (Next)]をクリックします。
- ステップ12 [新規仮想化ディスクの作成 (Create a new virtual disk)]を選択し、[次へ (Next)]をクリックします。
- ステップ13 [ディスクプロビジョニング (Disk Provisioning)]ダイアログボックスで、[シックプロビジョニング (Thick Provision)]オプション ボタンをクリックし、[次へ (Next)]をクリックして続行します。
   Cisco ISE は、シック プロビジョニングとシン プロビジョニングの両方をサポートします。ただし、特に モニタリング ノードでは、パフォーマンスを高めるために、シック プロビジョニングを選択することを お勧めします。シンプロビジョニングを選択した場合は、最初のディスク拡張中に、より多くのディスク 領域が必要なアップグレード、バックアップと復元、デバッグロギングなどの操作に影響が出ることがあ ります。

- ステップ14 [耐障害性などのクラスタリング機能をサポート (Support clustering features such as Fault Tolerance)] チェッ クボックスの選択を解除します。
- ステップ15 詳細オプションを選択し、[次へ (Next)]をクリックします。
- **ステップ16** 新しく作成された VMware システムの名前、ゲスト OS、CPU、メモリ、およびディスク サイズなどの設定の詳細を確認します。次の値が表示されるはずです。
  - [ゲスト OS (Guest OS)] : [Red Hat Enterprise Linux 7]
  - [CPU] : 6
  - •[メモリ (Memory)]: [16 GB] または [16384 MB]
  - [ディスク サイズ (Disk Size)]: VMware ディスク領域の推奨事項に基づいて、200 GB~2 TB

仮想マシンでの Cisco ISE のインストールを正常に行うには、このマニュアルに記載されている推奨事項 に必ず従ってください。

**ステップ17** [終了(Finish)] をクリックします。 これで、VMware システムがインストールされました。

#### 次の作業

新しく作成された VMware システムをアクティブにするには、VMware クライアントのユーザイ ンターフェイスの左側のペインで [VM] を右クリックして、[電源(Power)]>[電源オン(Power On)]を選択します。

### 仮想マシン電源オン起動遅延設定の延長

VMware 仮想マシンでは、起動遅延はデフォルトで0に設定されています。この起動遅延を変更 して、起動オプション(例:管理者パスワードの再設定)を選択できるようにすることができま す。

- ステップ1 vSphere Client から、VM を右クリックして [設定の編集(Edit Settings)] を選択します。
- **ステップ2** [オプション (Options) ] タブをクリックします。
- ステップ3 [詳細設定(Advanced)]>[起動オプション(Boot Options)]を選択します。
- ステップ4 [電源オン起動遅延(Power on Boot Delay)]領域で、起動処理を遅延させる時間(ミリ秒)を選択します。
- ステップ5 [強制 BIOS 設定(Force BIOS Setup)]領域のチェックボックスをオンにして、次回の VM 起動時に BIOS 設定画面を表示します。
- ステップ6 [OK] をクリックして変更を保存します。

### VMware システムを Cisco ISE ソフトウェア DVD から起動するための設定

VMware システムを設定すると、Cisco ISE ソフトウェアをインストールする準備ができる状態に なります。DVD から Cisco ISE ソフトウェアをインストールするには、DVD からブートするよう に VMware システムを設定する必要があります。このためには、仮想 DVD ドライブを使用して VMware システムを設定する必要があります。

#### はじめる前に

Cisco ISE ISO をダウンロードし、その ISO イメージを DVD に書き込み、Cisco ISE を仮想マシン にインストールするために使用する必要があります。

- **ステップ1** VMware クライアントで、新たに作成した VMware システムを強調表示して、[仮想マシン設定の編集(Edit Virtual Machine Settings)]を選択します。
- **ステップ2** [仮想マシンのプロパティ(Virtual Machine Properties)] ダイアログボックスで、[CD/DVD ドライブ1 (CD/DVD Drive 1)]を選択します。
- ステップ3 [ホストデバイス(Host Device)] オプションボタンをクリックし、ドロップダウンリストから DVD ホス ト デバイスを選択します。
- ステップ4 [電源投入時に接続(Connect at power on)]オプションを選択し、[OK]をクリックして設定を保存します。 これで、VMware ESXi サーバの DVD ドライブを使用して、Cisco ISE ソフトウェアをインストールできる ようになりました。

#### 次の作業

このタスクを完了した後、VMware クライアント ユーザインターフェイスで [コンソール (Console)]タブをクリックし、左側のペインで、[VM]を右クリックし、[電源(Power)]、[リ セット(Reset)]の順に選択して VMware システムを再起動します。

### VMware システムへの Cisco ISE ソフトウェアのインストール

#### はじめる前に

 インストール後に、永続ライセンスをインストールしない場合、Cisco ISE は自動的に最大 100 エンドポイントをサポートする 90 日間の評価ライセンスをインストールします。

- Cisco ISE ソフトウェアを Cisco ソフトウェアのダウンロード サイト (http://www.cisco.com/ en/US/products/ps11640/index.html) からダウンロードし、DVD に書き込みます。Cisco.com ク レデンシャルの提供が求められます。
- **ステップ1** VMware クライアントにログインします。
- ステップ2 仮想マシンをBIOS セットアップモードにするために、VM を右クリックして[設定を編集(Edit Settings)] をクリックします。
- **ステップ3** [オプション (Options)] タブをクリックします。
- **ステップ4** [ブートオプション (Boot Options)]を選択し、次のオプションを設定します。
  - a) [強制 BIOS 設定(Force BIOS Setup)]領域で、[仮想マシンの起動時に BIOS 設定画面に入る(enter the BIOS setup screen when the virtual machine boots)] チェックボックスをオンにします。
- ステップ5 [OK] をクリックします。
- ステップ6 協定世界時(UTC)および正しいブート順序が BIOS に設定されていることを確認します。
  - a) 仮想マシンの電源がオンになっている場合は、システムの電源をオフにします。
  - b) 仮想マシンの電源をオンにします。 システムが BIOS セットアップ モードになります。
  - c) [メイン BIOS (Main BIOS)]メニューで、矢印キーを使用して [日付および時刻 (Date and Time)] フィールドに移動し、Enter を押します。
  - d) UTC/グリニッジ標準時(GMT) タイムゾーンを入力します。
     このタイムゾーンの設定により、導入環境におけるさまざまなノードからのレポート、ログ、および ポスチャエージェントのログファイルが、タイムスタンプで常に同期されるようになります。
  - e) 矢印キーを使用して [ブート (Boot)] メニューに移動し、Enter を押します。
  - f) 矢印キーを押して、[CD-ROM ドライブ (CD-ROM Drive)]を選択し、+を押して CD-ROM ドライブ を順序の先頭に移動します。
  - g) 矢印キーを使用して [終了(Exit)] メニューに移動し、[変更を保存して終了(Exit Saving Changes)] を選択します。
  - h) [Yes]を選択して変更を保存し、終了します。
- ステップ7 Cisco ISE ソフトウェア DVD を VMware ESXi ホストの CD/DVD ドライブに挿入して、仮想マシンをオンにします。
  DVD の起動時、コンソールには次のように表示されます。

```
Cisco ISE Installation (Serial Console)
Cisco ISE Installation (Keyboard/Monitor)
System Utilities (Serial Console)
System Utilities (Keyboard/Monitor)
```

ステップ8 矢印キーを使用して [Cisco ISE のインストール (シリアル コンソール) (Cisco ISE Installation (Serial Console))]または[システムユーティリティ (キーボード/モニタ) (System Utilities (Keyboard/Monitor))] を選択して、Enter キーを押します。シリアル コンソール オプションを選択する場合は、仮想マシンでシリアル コンソールをセットアップしておく必要があります。コンソールの作成方法については、VMware vSphere に関するドキュメントを参照してください。

インストーラが、VMwareシステムへのCiscoISEソフトウェアのインストールを開始します。インストー ルプロセスが完了するまで、20分かかります。インストールプロセスが終了すると、仮想マシンは自動 的に再起動されます。VMの再起動時に、コンソールに次のように表示されます。 Type 'setup' to configure your appliance localhost:

**ステップ9** システム プロンプトで、setup と入力し、Enter を押します。 セットアップ ウィザードが表示され、ウィザードに従って初期設定を実行します。

### 仮想マシンへの Cisco ISE ISO インストールが失敗する

仮想マシンへの Cisco ISE の新規インストールが失敗し、ネットワーク アダプタとしてデフォル トネットワーク ドライバ (VMXNET3) を選択している場合は、物理アダプタのマッピングを確 認します。ESXiで6番目のインターフェイス (NIC6) に Cisco ISE GigabitEthernet 0インターフェ イスをマッピングすることを確認します。回避策は、ネットワーク アダプタとして E1000 ドライ バを使用することです。

## **Cisco ISE** 仮想マシンの複製

Cisco ISE VMware 仮想マシン(VM)を複製し、Cisco ISE ノードの厳密なレプリカを作成するこ とができます。たとえば、複数のポリシーサービスノード(PSN)を使用した分散導入環境で、 VM の複製は PSN を迅速かつ効率的に導入するのに役立ちます。PSN をそれぞれ別個にインス トールして設定する必要はありません。

テンプレートを使用して Cisco ISE VM を複製することもできます。

#### はじめる前に

- ・複製する Cisco ISE VM を確実にシャットダウンします。vSphere Client で、複製する Cisco ISE VM を右クリックし、[電源(Power)]>[ゲストをシャットダウン(Shut Down Guest)] を選択します。
- 複製されたマシンのIPアドレスとホスト名を変更したことを確認してから、そのマシンの電源を入れて、ネットワークに接続します。
- ステップ1 管理者権限を持つユーザ(root ユーザ)として ESXi サーバにログインします。
- ステップ2 複製する Cisco ISE VM を右クリックし、[複製(Clone)] をクリックします。
- ステップ3 [名前および場所 (Name and Location)]ダイアログボックスに作成する新しいマシンの名前を入力し、[次 へ (Next)]をクリックします。

これは、新しく作成する Cisco ISE VM のホスト名ではなく、参照のための説明となる名前です。

- ステップ4 新しい Cisco ISE VM を実行するホストまたはクラスタを選択し、[次へ(Next)] をクリックします。
- ステップ5 作成している新しい Cisco ISE VM 用のデータストアを選択して、[次へ(Next)]をクリックします。 このデータストアは、ESXiサーバ上のローカルデータストアまたはリモートストレージの場合がありま す。データストアに十分なディスク領域があることを確認します。
- ステップ6 [ディスクフォーマット(Disk Format)]ダイアログボックスで[ソースと同じフォーマット(Same format as source)]オプションボタンをクリックし、[次へ(Next)]をクリックします。 このオプションは、この新しいマシンの複製元である Cisco ISE VM で使用されているのと同じフォーマットをコピーします。
- **ステップ7** [ゲストのカスタマイズ (Guest Customization)]ダイアログボックスで [カスタマイズしない (Do not customize)]オプション ボタンをクリックし、[次へ (Next)]をクリックします。
- ステップ8 [終了 (Finish)] をクリックします。

#### 次の作業

- •複製された仮想マシンの IP アドレスおよびホスト名の変更
- ・複製された Cisco 仮想マシンのネットワークへの接続

#### 関連トピック

仮想マシンの要件, (3ページ) 仮想マシンのアプライアンス サイズについての推奨事項, (6ページ)

## テンプレートを使用した Cisco ISE 仮想マシンの複製

vCenter を使用している場合は、VMware テンプレートを使用して、Cisco ISE 仮想マシン(VM) を複製できます。テンプレートにCisco ISE ノードを複製し、そのテンプレートを使用して、複数 の新しい Cisco ISE ノードを作成できます。テンプレートを使用した仮想マシンの複製は、次の2 つのステップで構成される手順です。

- ステップ1 仮想マシンテンプレートの作成, (23 ページ)
- ステップ2 仮想マシンテンプレートの導入, (23 ページ)

#### 仮想マシン テンプレートの作成

### はじめる前に

- ・複製する Cisco ISE VM を確実にシャットダウンします。vSphere Client で、複製する Cisco ISE VM を右クリックし、[電源(Power)]>[ゲストをシャットダウン(Shut Down Guest)] を選択します。
- テンプレートは、インストールしたばかりでセットアッププログラムを実行していないCisco ISE VM から作成することをお勧めします。これにより、IP アドレスおよびホスト名を個別 に作成し、設定した Cisco ISE の各ノードでセットアップ プログラムをそれぞれ実行できる ようになります。
- ステップ1 管理者権限を持つユーザ(root ユーザ)として ESXi サーバにログインします。
- **ステップ2** 複製する Cisco ISE VM を右クリックし、[複製(Clone)]>[テンプレートに複製(Clone to Template)]を 選択します。
- **ステップ3** テンプレートの名前を入力し、[名前および場所(Name and Location)]ダイアログボックスでテンプレートを保存する場所を選択して、[次へ(Next)]をクリックします。
- ステップ4 テンプレートを保存する ESXi ホストを選択して、[次へ (Next)]をクリックします。
- **ステップ5** テンプレートを保存するデータストアを選択して、[次へ(Next)]をクリックします。 このデータストアに必要なディスク領域があることを確認します。
- ステップ6 [ディスクフォーマット (Disk Format)]ダイアログボックスで[ソースと同じフォーマット (Same format as source)]オプションボタンをクリックし、[次へ (Next)]をクリックします。 [完了前の確認 (Ready to Complete)]ダイアログボックスが表示されます。
- ステップ7 [終了 (Finish)]をクリックします。

#### 仮想マシン テンプレートの導入

仮想マシンテンプレートを作成したら、他の仮想マシン(VM)に導入できます。

- ステップ1 作成した Cisco ISE VM テンプレートを右クリックして、[このテンプレートから仮想マシンを展開(Deploy Virtual Machine from this template)]を選択します。
- **ステップ2**新しい Cisco ISE ノードの名前を入力し、[名前および場所(Name and Location)] ダイアログボックスで ノードの場所を選択して、[次へ(Next)]をクリックします。
- ステップ3 新しい Cisco ISE ノードを保存する ESXi ホストを選択して、[次へ (Next)]をクリックします。
- **ステップ4**新しい Cisco ISE に使用するデータストアを選択して、[次へ(Next)]をクリックします。 このデータストアに必要なディスク領域があることを確認します。

- **ステップ5** [ディスクフォーマット (Disk Format)]ダイアログボックスで[ソースと同じフォーマット (Same format as source)]オプションボタンをクリックし、[次へ (Next)]をクリックします。
- ステップ6 [ゲストのカスタマイズ (Guest Customization)]ダイアログボックスで[カスタマイズしない (Do not customize)]オプションボタンをクリックします。
   [完了前の確認 (Ready to Complete)]ダイアログボックスが表示されます。
- ステップ7 [仮想ハードウェアの編集(Edit Virtual Hardware)] チェックボックスをオンにして、[続行(Continue)] をクリックします。 [仮想マシンのプロパティ(Virtual Machine Properties)]ページが表示されます。
- **ステップ8** [ネットワーク アダプタ(Network Adapter)] を選択し、[接続済み(Connected)] チェックボックスおよび [電源投入時に接続(Connect at power on)] チェックボックスをオフにして、[OK] をクリックします。
- ステップ9 [終了 (Finish)]をクリックします。 この Cisco ISE ノードの電源を投入し、IP アドレスとホスト名を設定し、ネットワークに接続できるよう になりました。

#### 次の作業

- •複製された仮想マシンの IP アドレスおよびホスト名の変更
- 複製された Cisco 仮想マシンのネットワークへの接続

### 複製された仮想マシンの IP アドレスおよびホスト名の変更

Cisco ISE 仮想マシン(VM)を複製したら、そのマシンの電源を入れて、IP アドレスとホスト名を変更する必要があります。

### はじめる前に

- ・Cisco ISE ノードがスタンドアロン状態であることを確認します。
- 新しく複製された Cisco ISE VM に電源を入れるときに、このマシンにネットワーク アダプ タが接続されていないことを確認します。[接続済み(Connected)]および[電源投入時に接

続(Connect at power on)] チェックボックスをオフにします。オフにしない場合、このノードが起動すると、複製元のマシンと同じ IP アドレスが使用されます。

| Show All Devices                                                             | Add Remove                                                                        | Device Status                                                                 |
|------------------------------------------------------------------------------|-----------------------------------------------------------------------------------|-------------------------------------------------------------------------------|
| ardware                                                                      | Summary                                                                           | Connect at power on                                                           |
| Memory CPUs (edited) Video card SCSI controller 0 Hard disk 1 CD/OVD drive 1 | 4096 MB<br>4<br>Video card<br>LSI Logic Parallel<br>Virtual Disk<br>Client Device | Adapter Type<br>Current adapter: Flexible<br>MAC Address<br>00:50:56:a4:5e:eb |
| Network adapter 1 (edite                                                     | VM Network                                                                        | Automatic     O Manual                                                        |
| <ul> <li>Floppy drive 1</li> <li>VMCI device</li> </ul>                      | Client Device<br>Restricted                                                       | DirectPath I/O<br>Status:                                                     |
|                                                                              |                                                                                   | Network Connection<br>Network label:                                          |
|                                                                              |                                                                                   | VM Network                                                                    |
|                                                                              |                                                                                   |                                                                               |

図1:ネットワークアダプタの接続解除

- 新しく複製された VM マシンの電源を入れたらすぐに、このマシン用に設定する IP アドレスとホスト名があることを確認します。この IP アドレスおよびホスト名のエントリは DNS サーバにある必要があります。ノードのホスト名として「localhost」を使用することはできません。
- 新しい IP アドレスまたはホスト名に基づく Cisco ISE ノードの証明書があることを確認します。

手順

- **ステップ1** 新しく複製された Cisco ISE VM を右クリックして、[電源(Power)]>[電源オン(Power On)]の順に選 択します。
- **ステップ2**新しく複製された Cisco ISE VM を選択して、[コンソール(Console)] タブをクリックします。
- ステップ3 Cisco ISE CLI で、次のコマンドを入力します。 configure terminal hostname hostname hostname は、設定する新しいホスト名です。Cisco ISE サービスが再起動されます。
- ステップ4 次のコマンドを入力します。 interface gigabit 0 ip address ip address netmask

ip\_address は、ステップ3 で入力したホスト名に対応するアドレスであり、netmask はその ip\_address のサ ブネットマスクです。 システムにより、Cisco ISE サービスを再起動するように求められます。ip address コマンドおよび hostname コマンドの詳細については、『Cisco Identity Services Engine CLI Reference Guide』 を参照してください。

ステップ5 Yを入力して、Cisco ISE サービスを再起動します。

### 複製された Cisco 仮想マシンのネットワークへの接続

電源を入れ、IPアドレスおよびホスト名を変更したら、ネットワークにCisco ISEノードを接続す る必要があります。

- ステップ1 新しく複製された Cisco ISE 仮想マシン(VM)を右クリックして、[設定の編集(Edit Settings)]をクリックします。
- **ステップ2** [仮想マシンのプロパティ(Virtual Machine Properties)] ダイアログボックスで [ネットワーク アダプタ (Network Adapter)] をクリックします。
- **ステップ3** [デバイス ステータス (Device Status)]領域で、[接続済み (Connected)]チェックボックスおよび[電源 投入時に接続 (Connect at power on)]チェックボックスをオンにします。
- **ステップ4** [OK] をクリックします。

# 評価環境から実稼働環境への Cisco ISE VM の移行

Cisco ISE リリースを評価した後、評価システムから完全ライセンスを持つ実稼働システムに移行 できます。

はじめる前に

・より多くのユーザをサポートする実稼働環境に VMware サーバを移動する場合は、Cisco ISE インストールを必ず推奨される最小ディスク サイズ以上(最大許容サイズは 2 TB)に再設 定してください。

- •200 GB 未満のディスク領域を使用して作成された VM から実稼働 VM にデータを移行する ことはできないことに注意してください。200 GB 以上のディスク領域を使用して作成された VM のデータのみを実稼働環境に移行できます。
- ステップ1 評価版の設定をバックアップする。
- ステップ2 実稼働 VM に必要なディスク領域があることを確認する。
- ステップ3 実稼働の導入ライセンスをインストールする。
- ステップ4 実稼働システムに設定を復元する。

ſ

٦

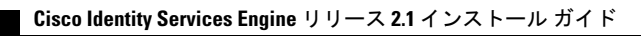